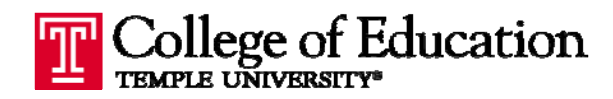

## **REQUESTING STUDENT WORK – WHAT THE STUDENT SEES**

This document provides instructors an idea of what students will see and how they will upload documents to Blackboard Outcomes for the purposed of program review and evaluation.

1. Email Request Sent to Students

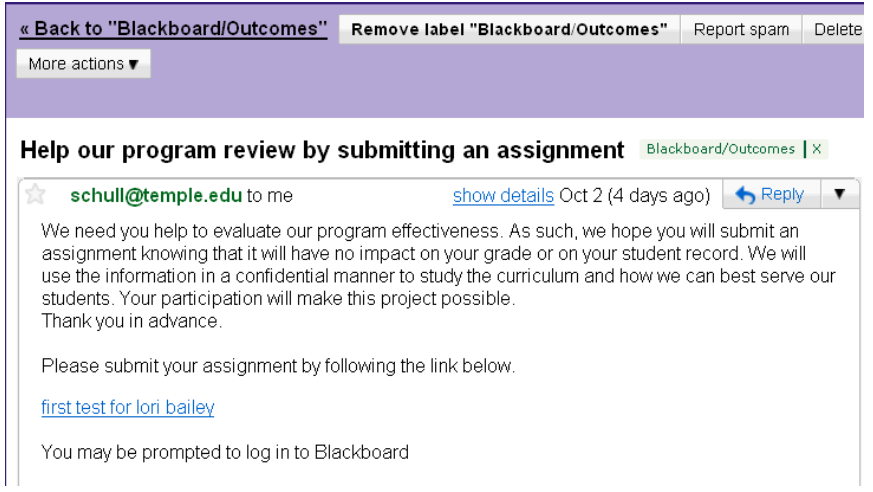

Student clicks on the link to be directed to Blackboard (may be prompted to login)

2. Student sees "Welcome" screen with instructions

| roperties 🗋     | Build 🗋 Reflect 🗋 Add Submission                                                                                                    |
|-----------------|----------------------------------------------------------------------------------------------------|
| nter Properties | es Artifact from an existing template.                                                                                                    |
| 🕽 General Inf   | ormation                                                                                                    |
| Define basic i  | nformation about the Outcomes Artifact.                                                                                                    |
| * Name          | Lori Bailey college of Ed                                                                                                    |
| Description     | Please read the instructions below and then go to<br>"Build" and upload your assignment.                                                                                                    |
|                 | ₩£C-<br>₩                                                                                                    |
| Instructions    | We are requesting that you submit your assignment so that we may evaluate program<br>effectiveness. This will have no impact on your grade or on your record, but rather the<br>information collected will be used for a confidential review of the program overall. We thenk we |
|                 | in advance for participating in this project to improve our curriculum.                                                                                                    |

Students click on the "Build" tab or "Save and Continue" to get to the upload screen.

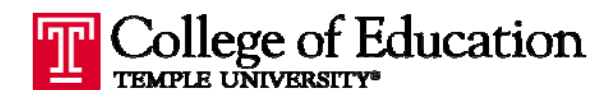

3. When the "Build" tab is clicked, a confirmation message may appear.

PORTFOLIOS HOMEPAGE > OUTCOMES ARTIFACTS > ADD OUTCOMES ARTIFACT FROM A DEPLOYED OUTCOMES ARTIF.

| Tabs may be visited in information entered o below. | come<br>n any o<br>n a pre | <b>s Artifact</b><br>rder after the template has been saved once. Moving from one tab to an<br>vious tab. Tabs may be marked complete or in progress by selecting a |
|-----------------------------------------------------|----------------------------|----------------------------------------------------------------------------------------------------|
| Properties 🗋                                        | Build                      | Reflect Add Submission                                                                                                    |
| Enter Properties<br>Add a new Outcome               | i<br>es Art                | The page at https://blackboard.temple.edu says: 🛛 🔀                                                                                                    |
| 1 General Int                                       | form                       | An Outcomes Artifact will be created. Do you want to proceed?                                                                                                    |
| Define basic                                        | inforn                     | U                                                                                                    |
| * Name                                              | Lori                       | OK Cancel                                                                                                    |
| Description                                         | Ple                        | ase read the instructions below and then go to                                                                                                    |

Students must click "OK" to continue.

4. On the "Build" tab, students must click the plus sign to expand the upload options

PORTFOLIOS HOMEPAGE > OUTCOMES ARTIFACTS > ADD OUTCOMES ARTIFACT FROM A DEPLOYED OUTCOMES ARTIFACT TEMPLATE.

| Tabs may be visit<br>information enter<br>below. | mes Ar<br>ed in any<br>ed on a pr | tifact: Lo<br>order after the<br>evious tab. Ta | ri Bailey colleg<br>e template has been s<br>abs may be marked c | e of Ed<br>aved once<br>omplete or | . Moving from<br>in progress by | one tab to ano<br>y selecting a c | ther automatically saves<br>orresponding icon |
|--------------------------------------------------|-----------------------------------|-------------------------------------------------|------------------------------------------------------------------|------------------------------------|---------------------------------|-----------------------------------|-----------------------------------------------|
| ✓ Properties                                     | Build                             | 🗋 Reflect                                       | 📝 Add Submissio                                                  | n -                                |                                 |                                   |                                               |
| Build the Arti<br>Open and comp                  | <b>fact</b><br>lete each          | Field below.                                    |                                                                  |                                    |                                 |                                   |                                               |
| 1 Collect                                        | Eviden                            | ce                                              |                                                                  |                                    |                                 |                                   |                                               |
| Open an                                          | d complet                         | te each Field                                   | below.                                                           |                                    |                                 |                                   |                                               |
| ⊞ <u>Upload y</u>                                | our assig                         | inment here                                     | <u>by clicking here</u>                                          |                                    |                                 |                                   |                                               |
| 😧 Next St                                        | ер                                |                                                 |                                                                  |                                    |                                 |                                   |                                               |
| © <b>≧</b><br>○ <b>⊻</b>                         | Mark step<br>Mark step            | as in progres<br>as complete                    | 38                                                               |                                    |                                 |                                   |                                               |
| <sup>*</sup> Requ                                | ired Field                        |                                                 |                                                                  |                                    |                                 |                                   |                                               |
|                                                  |                                   |                                                 |                                                                  | ancel                              | Save and C                      | Continue                          | Save and Exit                                 |

The upload options appear after the "Upload your assignment here by clicking here" link is selected.

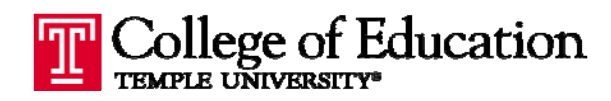

5. Students browse and upload their assignment/s.

| Upload your assignment here by clicking here                                                                                                    |                                         |  |  |  |
|----------------------------------------------------------------------------------------------------|-----------------------------------------|--|--|--|
| Instructions Browse to your document. Be certain that there are no symbols the name of the file to be uploaded. Then take care to go to the page of this form and submit the assignment. |                                         |  |  |  |
| File Attachments                                                                                                    |                                         |  |  |  |
| Attach local file                                                                                                    | S:\TechOffice Admin\Blackboard Outcomes |  |  |  |
| Link to Content Collection item                                                                                                    | Browse                                  |  |  |  |
|                                                                                                    | Add Another File                        |  |  |  |
| Currently attached files:                                                                                                    | Remove File Attachments Type            |  |  |  |

Multiple files can be added by clicking the "Add Another File" link.

6. After all files have been uploaded, students click the "Save and Exit" button to complete their upload.

| 2 Next Step                                                                                                    |                                        |
|----------------------------------------------------------------------------------------------------|----------------------------------------|
| <ul> <li>Image: State and the state of the state of</li></ul> |                                        |
| * Required Field                                                                                                    |                                        |
|                                                                                                    | Cancel Save and Continue Save and Exit |